Display type Teach Pendant

# DTP7H-D User's Guide Manual

# (R1) Version

### **DAINCUBE Corp.** Display type

FORM 170703F - 2017.07.03

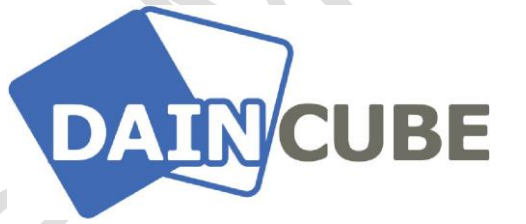

#### DTP7H-P User's Guide manual Form 170703F-170703— July, 2017

DAINCUBE Corp. Web: <u>www.daincube.com</u> E-mail: sales@daincube.com Tel: 82-32-329-9783~4 Fax: 82-32-329-9785

#401-701, Bucheon TechnoPark 4-Danji, 655 Pyeongcheon-ro, Wonmi-gu, Bucheon-Si, Gyeonggi-Do, Republic of Korea

Copyright © 2005–2018 Daincube All rights reserved. Printed in the Republic of Korea

### Preface

#### **Copyright notice**

Copyright © 2005–2018 Daincube. All rights reserved.

Copying of this document, and giving it to others and the use or communication of the Contents thereof, is forbidden without express authority. Offenders are liable to the payment of damages. All rights are reserved in the event of the grant of a patent or the registration of a utility model or design.

#### Important information

This documentation is intended for qualified audience only. The product described herein is not an end user product. It was developed and manufactured for further processing by trained personnel.

#### Disclaimer

Although this document has been generated with the utmost care no warranty or liability for correctness or suitability for any particular purpose is implied. The information in this document is provided "as is" and is subject to change without notice.

#### Trademarks

All used product names, logos or trademarks are property of their respective owners.

#### **Product support**

DAINCUBE Corp. Web: www.daincube.com E - MAIL: sales@daincube.com

#### Safety precautions

Be sure to observe all of the following safety precautions.

Strict observance of these warning and caution indications are a MUST for preventing accidents, which could result in bodily injury and substantial property damage. Make sure you fully understand all definitions of these terms and related symbols given below, before you proceed to the manual.

### Symbols

The following symbols may be used in this specification:

# **Warning**

Warnings indicate conditions that, if not observed, can cause personal injury.

## Caution

Cautions warn the user about how to prevent damage to hardware or loss of data.

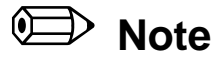

Notes call attention to important information that should be observed.

### **Revision history**

| Revision    | Data       | Comment         |
|-------------|------------|-----------------|
| Version 1.0 | 2018.03.30 | Initial Version |
|             |            |                 |
|             |            |                 |
|             |            |                 |
|             |            |                 |
|             |            |                 |
|             |            |                 |
|             |            |                 |
|             |            |                 |
|             |            |                 |
|             |            |                 |
|             |            |                 |
|             |            |                 |
|             |            |                 |
|             |            |                 |
|             |            |                 |
|             |            |                 |
|             |            |                 |
|             |            |                 |
|             |            |                 |
|             | 5          |                 |
|             |            |                 |
|             |            |                 |
|             |            |                 |
|             |            |                 |
|             |            |                 |
|             |            |                 |
|             |            |                 |
|             |            |                 |
|             |            |                 |
|             |            |                 |

| 1.                | Introduction                                                     | .5          |
|-------------------|------------------------------------------------------------------|-------------|
| 1.1               | . General precautions                                            | 5           |
| 2.                | Safety information                                               | .5          |
| 3.                | Warranty and warranty coverage                                   | .6          |
| 3.1<br>3.2<br>3.3 | . Warranty period<br>Scope of the warranty<br>Service coverage   | 6<br>6<br>6 |
| 4.                | Description                                                      | .7          |
| 4.1<br>4.2        | . DTP7H-D Package List<br>DTP7H-D Connection                     | 7<br>8      |
| 5.                | Serial Driver install                                            | .9          |
| 5.1               | . Virtual COM Port driver install                                | 9           |
| 6.                | Touch Driver install & Calibration                               | 12          |
| 6.1<br>6.2        | . Universal Pointer Device Driver install<br>. Touch Calibration | 12<br>14    |
| 7.                | Host PC resolution setting                                       | 18          |
| 7.1<br>7.2        | Resolution Comparison<br>1024 X 768 Resolution Setting           | 18<br>18    |
| 8.                | How to test Keypad, LED, Buzzer                                  | 25          |
| 8.1               | . Execute Serial Daemon Application                              | 25          |
| 9.                | OSD function description                                         | 34          |
| <b>9.1</b><br>9   | . How to enter OSD<br>.1.1. Support function description         | 34<br>35    |
| 10.               | FAQ                                                              | 36          |
| <b>10.</b><br>1   | 1. Error Solution<br>0.1.1. Serial.exe Error                     | 36<br>36    |
| 11.               | General care and maintenance                                     | 38          |
| 11.               | 1. Cleaning                                                      | 38          |
| 12.               | EC directives and standards                                      | 38          |
| 12.<br>12.        | <ol> <li>EC directives</li> <li>Standards</li> </ol>             | 38<br>38    |
| 13.               | Reference list                                                   | 39          |

### Contents

#### 1. Introduction

Thank you very much for purchasing our product.

Improper usage or mishandling may result in a product not only being unable to deliver full functions but also produce unexpected troubles or shorten the product's life.

Please read this manual carefully, and operate the product properly by paying attention to its handling. When operating the product, always keep this manual at hand and read the relevant items as required.

#### **1.1. General precautions**

- Be sure to read this Instruction Manual for proper use of this product.
- Part or all of this Instruction Manual may not be used or reproduced without permission.
- Please take note that we shall not be liable for any effects resulting from using this Instruction manual.
- This manual may be modified when necessary because of improvement of the product, modification or changes in specifications.
- Some drawings in this manual are shown as a typical example and may differ from the shipped product.

### 2. Safety information

- Before unpacking and installing the product or adding devices on it, carefully read all the manuals that came with the package.
- Avoid using product in extreme dust, humidity and temperature conditions. Do not place the product in wet area.
- Before carrying out assembly and adjustment work or maintenance and inspection work of the machine, be sure to disconnect the power cord. Otherwise, electric shock may result.
- After turning OFF power, wait at least five minutes before servicing the product. Otherwise, residual electric charges may result in electric shock.

### \Lambda Warning

- Be sure to check grounding before you use the unit. Danger of personal injury due to electric shock!
- Be sure to use the unit within the voltage range indicated.
- The operator must have a sufficient educational level and must know details of intended use described in the user's manual.
- Be sure to check the wiring to the main unit.
- When the user (customer) extends wiring, malfunction may occur due to faulty wiring. In this case, inspect wiring thoroughly and check it for properness before turning on the power.
- Before operating the unit, be sure to check that there is no danger in or around the operating range.
- Do not allow water or oil to get on the unit and the power cord.
- Install the unit in a place which can endure its weight and conditions while running.
- Take care not to squeeze and thus damage the cable with any object.
- Do not lay the cable over sharp edges to avoid damaging the cable sheath.
- Check the mounting screws regularly so that they are always firmly tightened.
- Never touch terminals directly or internal parts of controller.
- Do not disassemble or modify the product.
- Before carrying out assembly and adjustment work or maintenance and inspection work of the machine, be sure to disconnect the power cord.
- Connect the power supply after completing the adjustment of all the cables and switches.

### Caution

- After the shutdown window, turn off the power supply. Otherwise the components could be destroyed or undefined signals could occur.
- To prevent the equipment from falling to the ground.
- Never lay the device onto unstable surfaces. It could fall to ground and thus be damaged.
- It is recommended to use the unit in an environment where no electrical noise is present. In noisy environments, use a filter fitted.
- Never lay the device close to heat sources or into direct sunlight.
- Avoid exposing the device to mechanical vibrations, excessive dust, and humidity or to strong magnetic fields.
- Make sure that no foreign objects or liquids can penetrate into the device.
- Wipe the power plug with a clean, dry cloth periodically to eliminate dust.

■ Always pay special attention to the robot's movement in the Teaching Mode.

#### 3. Warranty and warranty coverage

The Teaching pendant you purchased has been delivered upon completion of our strict shipping test.

#### 3.1. Warranty period

The warranty period is as follows:

> 12 months after our shipment.

#### 3.2. Scope of the warranty

Where a defective condition occurs during proper use conditions and obviously under the responsibility of the manufacturer, within the term above, we shall repair the product without charge.

However, any items that apply to the following are excluded from the warranty coverage.

- The warranty is not valid if the defect is due to accidental damage, mishandling, misuse, voltage fluctuation, high/low voltage or natural disaster.
- If the product is repaired or tried to repair from unauthorized personal/Repair Shop.
- If the product serial number is tempered.
- The product is defective due to wear of parts, which can be considered as consumable parts by the nature. (such as a cable)
- Defects resulting from changes over time such as natural color fading of paint.
- Defects resulting from mishandling or improper use.
- Defects resulting from an inadequacy or error in maintenance and inspection.
- Defects resulting from the use of any part other than our genuine parts.
- Defects resulting from a modification not approved by us or our dealers.

Only a delivered product shall be singly warranted, and no damage induced by the defect of the delivery product can be warranted. For repair, transport the product to our factory.

#### 3.3. Service coverage

The cost of a delivered product does not include expenses for program creation and engineer dispatching. Therefore, the following are charged separately even within the warranty term:

- Maintenance and inspection.
- Technical guidance and technical training in the operating instructions.
- Technical guidance and technical training on program-related matters such as program creation.

### 4. Description

This document is a manual document that describes how to set up the Host PC for the Daincube Teach Pendant Display (DTP7H-D) series.

DTP7H-D is equipped with 1024 x 600 LCD, Touch controller, Keypad, LED and Buzzer are configured as Virtual COM Port type.

To use the DTP7H-D, the following configuration procedure is required.

- A) Host PC to Target (DTP7H-D) connection.
- B) Virtual COM Port driver install.
- C) Touch Driver install & Calibration.
- D) Host PC resolution setting.
- E) How to test Keypad, LED and Buzzer.

#### **%** The Host PC in this document is based on Windows 7 32bit, 64bit.

#### **4.1.** DTP7H-D Package List

The package structure of DTP7H-D is as follows.

| ltem         | Photo | Options                                                                                                    | Quantity |
|--------------|-------|----------------------------------------------------------------------------------------------------|----------|
| DTP7H        |       | Basic configuration<br>System Cable:<br>1.5m<br>USB Virtual COM Port<br>(Key, LED, Buzzer,<br>Touch)<br>VGA<br>Option<br>System Cable:<br>1.5 ~ 3m | 1        |
| Junction Box |       | Option                                                                                                    | _        |
| VGA cable    |       | Option                                                                                                    | -        |

| Mini-B type<br>cable |                                                                                                    | Option | - |
|----------------------|----------------------------------------------------------------------------------------------------|--------|---|
| SDK CD               | Drvelopment Kit<br>una nanima<br>2027 University<br>university<br>u | Option | _ |

#### 4.2. DTP7H-D Connection

As a connection method between a Host PC and target, the Host PC is based on Windows 7 32bit and 64bit environments.

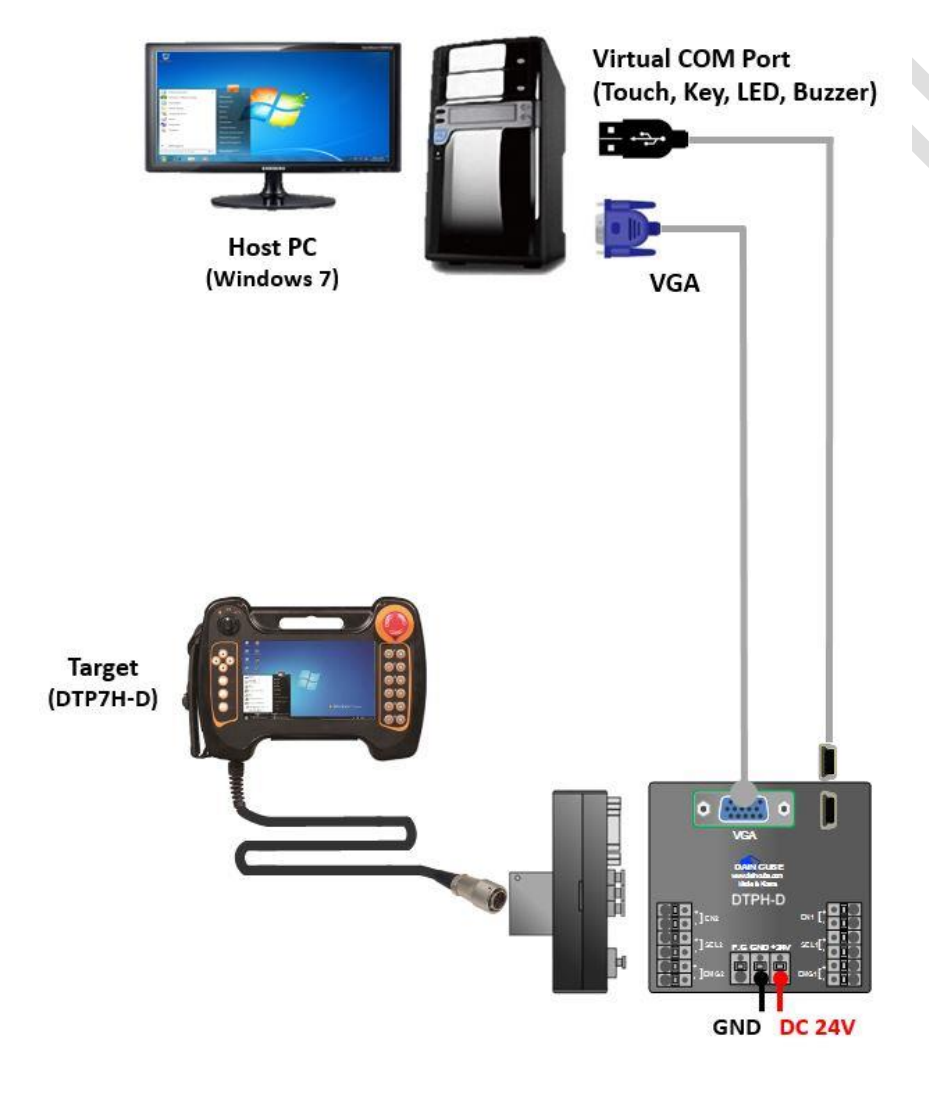

### 5. Serial Driver install

#### 5.1. Virtual COM Port driver install

DTP7H-D uses Virtual COM Port to control PC, Touch, Key, LED, Buzzer using USB Mini-B type. Therefore, you must install the Virtual COM Port driver on the Host PC.

Execute .exe file from the O2\_DriverWO1\_VCP\_Driver folder of the provided SDK. For 32bit,

install VCP\_V1.3.1\_Setup.exe and for 64bit install VCP\_V1.3.1\_Setup\_x64.exe.

When you execute the .exe file for the operating system bit, the following screen appears. Click "Next" to proceed with the installation.

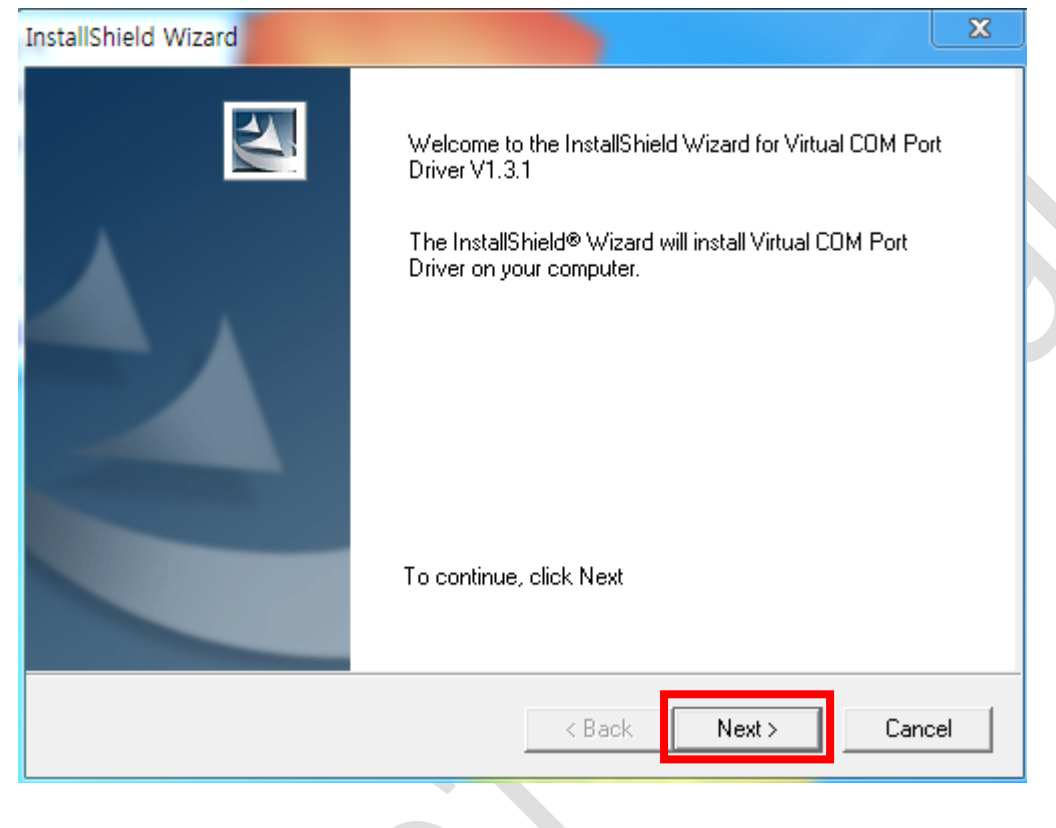

If the installation wizard for the device driver appears during the installation process, click "Next".

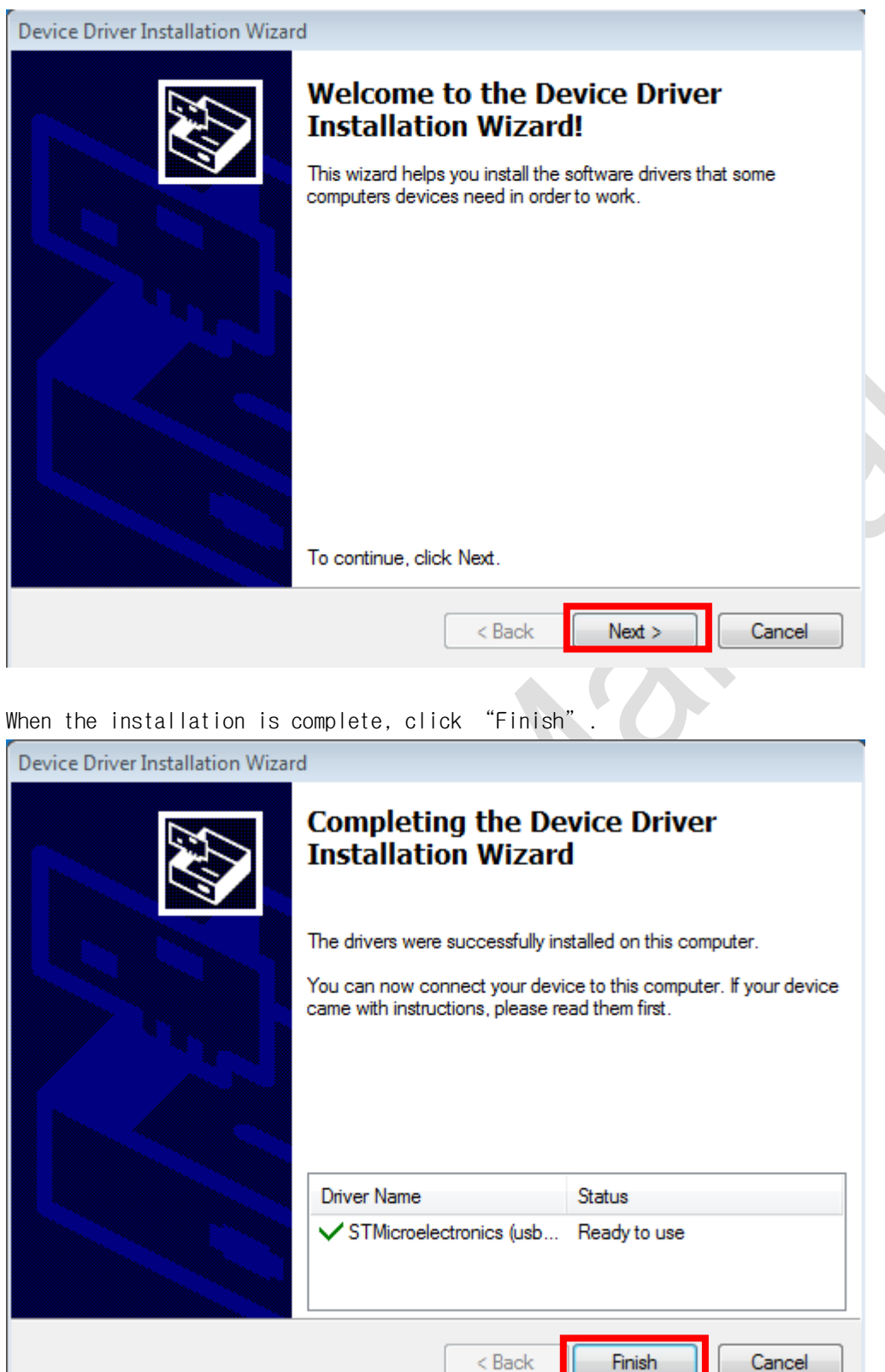

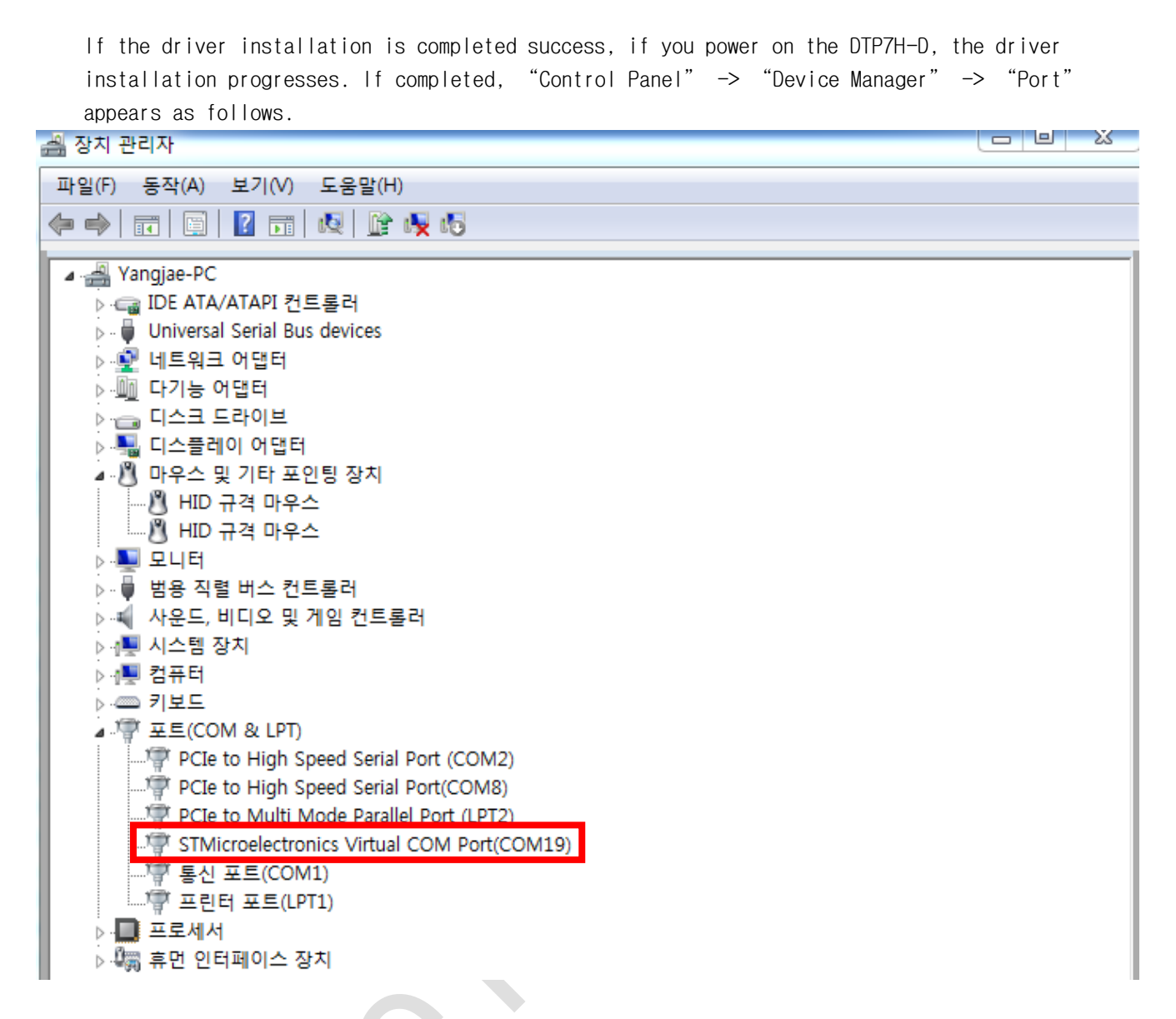

If the connection is not successful, the right LED3 of DTP7H-D light up red. If not, reinstall the driver and unplug the USB Mini-B cable and plug it back in.

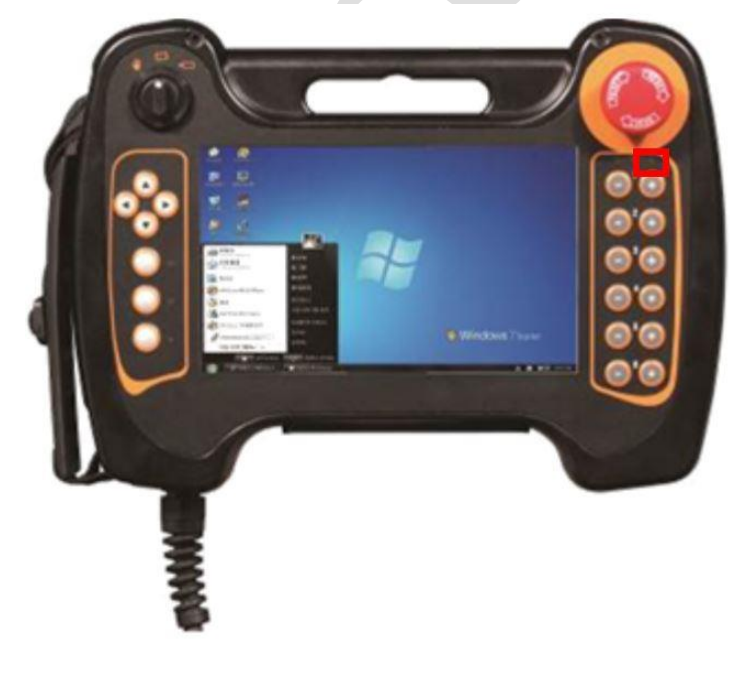

### 6. Touch Driver install & Calibration

#### 6.1. Universal Pointer Device Driver install

In order to control the Host PC in DTP7H-D, driver and UPDD Application are installed through Universal Pointer Device Driver (UPDD) install as a necessary procedure.

The UPDD install file is located in the folder "02\_DTP7H-D\_SW >> 02\_Driver >> 02\_Win8Win7XPUPDD" in the supplied CD and can be installed on the Host PC by executing "setup32.exe" or "setup64.exe" file depending on the OS environment.

When the installation program is executed, select "Microchip, AR1100, USB", and click the <u>"Install"</u> button.

|                                                                                                    | UPDD Install                                                                                                    |
|----------------------------------------------------------------------------------------------------|----------------------------------------------------------------------------------------------------|
| This program will install the Universal<br>Pointer Device Driver software on your<br>computer.<br>USB controllers will be detected<br>automatically by the install process and<br>do not need to be selected. Serial<br>controllers need to be selected now or<br>after the software has been installed.<br>Click "Install" to proceed, or "Cancel" if<br>you do not wish to install the software at<br>this time. | Software version: 05:00:02          Supported controllers <ul> <li>Microchip, TSHARC-12/10, USB</li> <li>Microchip, TSHARC-12/10, PS/2</li> <li>Microchip, TSHARC-12/10, Serial</li> <li>Microchip, AR1000, Serial</li> <li>Microchip, AR1100, Serial</li> <li>Microchip, AR1100, USB</li> </ul> |
| Cancel                                                                                                    | ▶ <u>I</u> nstall                                                                                                    |

When the following window appears, click "Install" button continuously.

| Windows Security                                                                                                    |   |
|----------------------------------------------------------------------------------------------------|---|
| Would you like to install this device software?<br>Name: Touch-Base Ltd Mice and other pointing d<br>Publisher: Touch-Base Ltd                 |   |
| Always trust software from "Touch-Base Ltd".                                                                                                   | ן |
| You should only install driver software from publishers you trust. <u>How can I</u><br><u>decide which device software is safe to install?</u> |   |

When the following window appears, click "Install" button continuously.

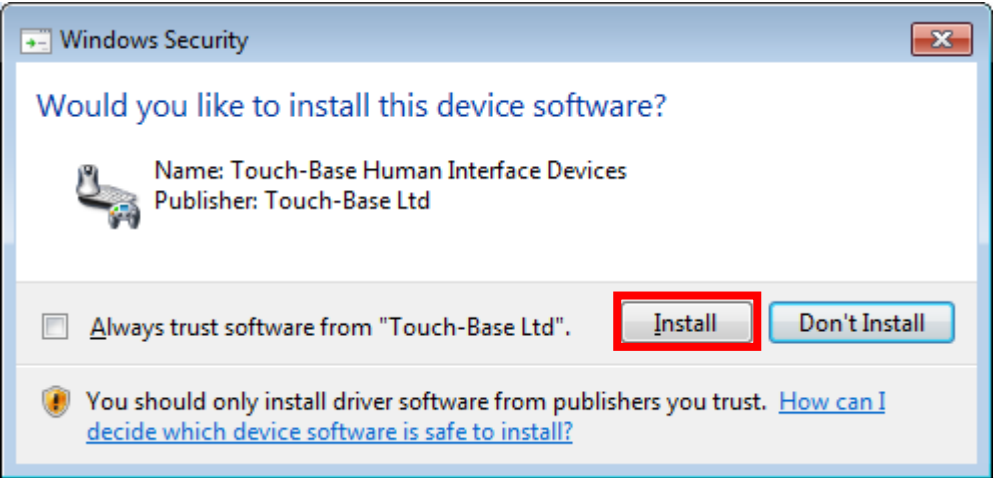

When the following window appears, click the "Close" button to complete the installation.

| Close |
|-------|
|       |

After installation is complete, check that the "UPDD" icon has been created in the notification area to the right of the taskbar.

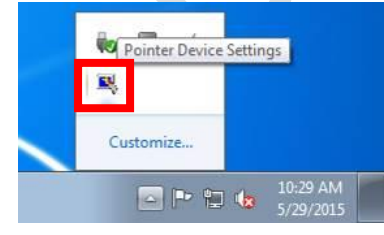

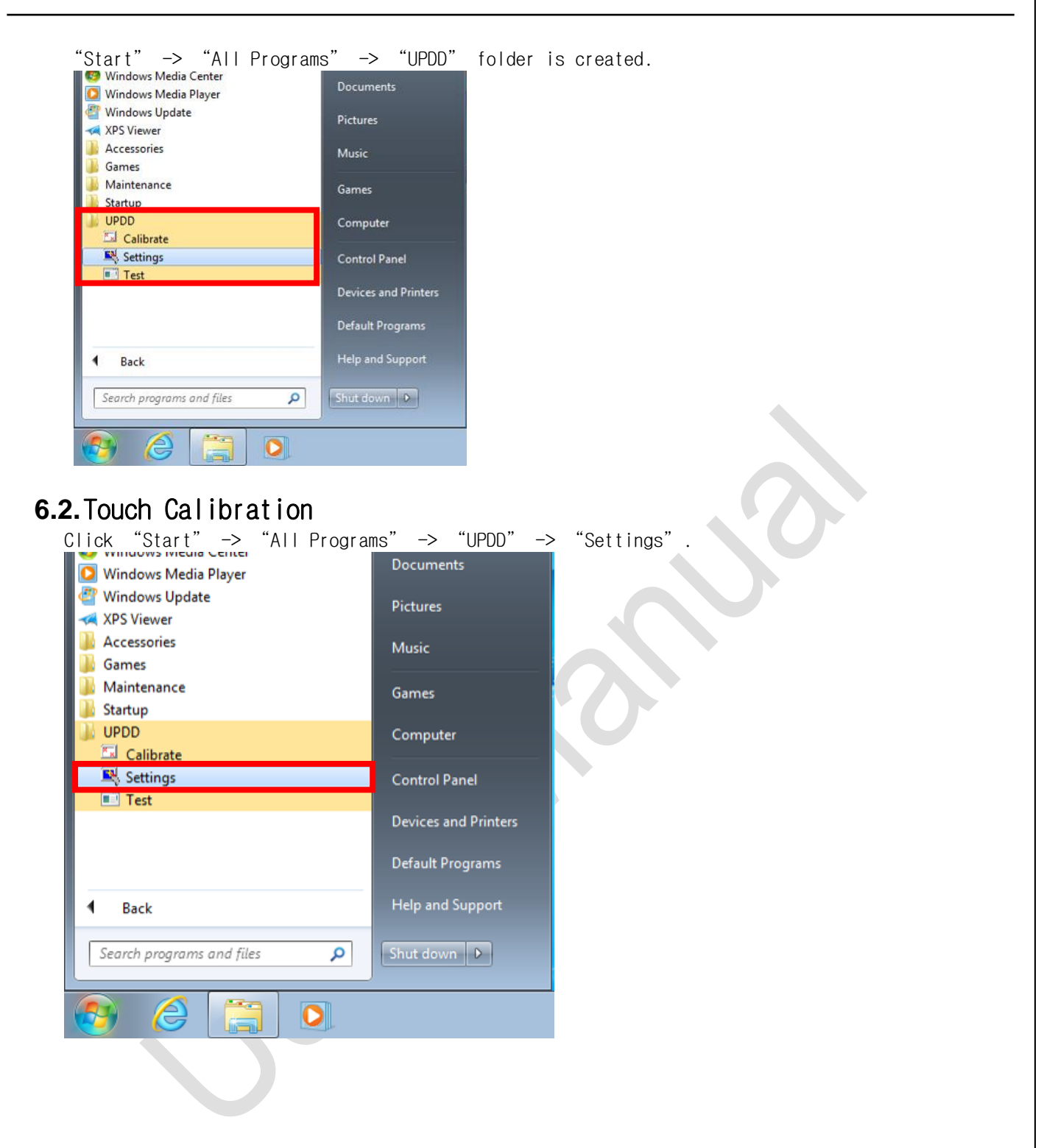

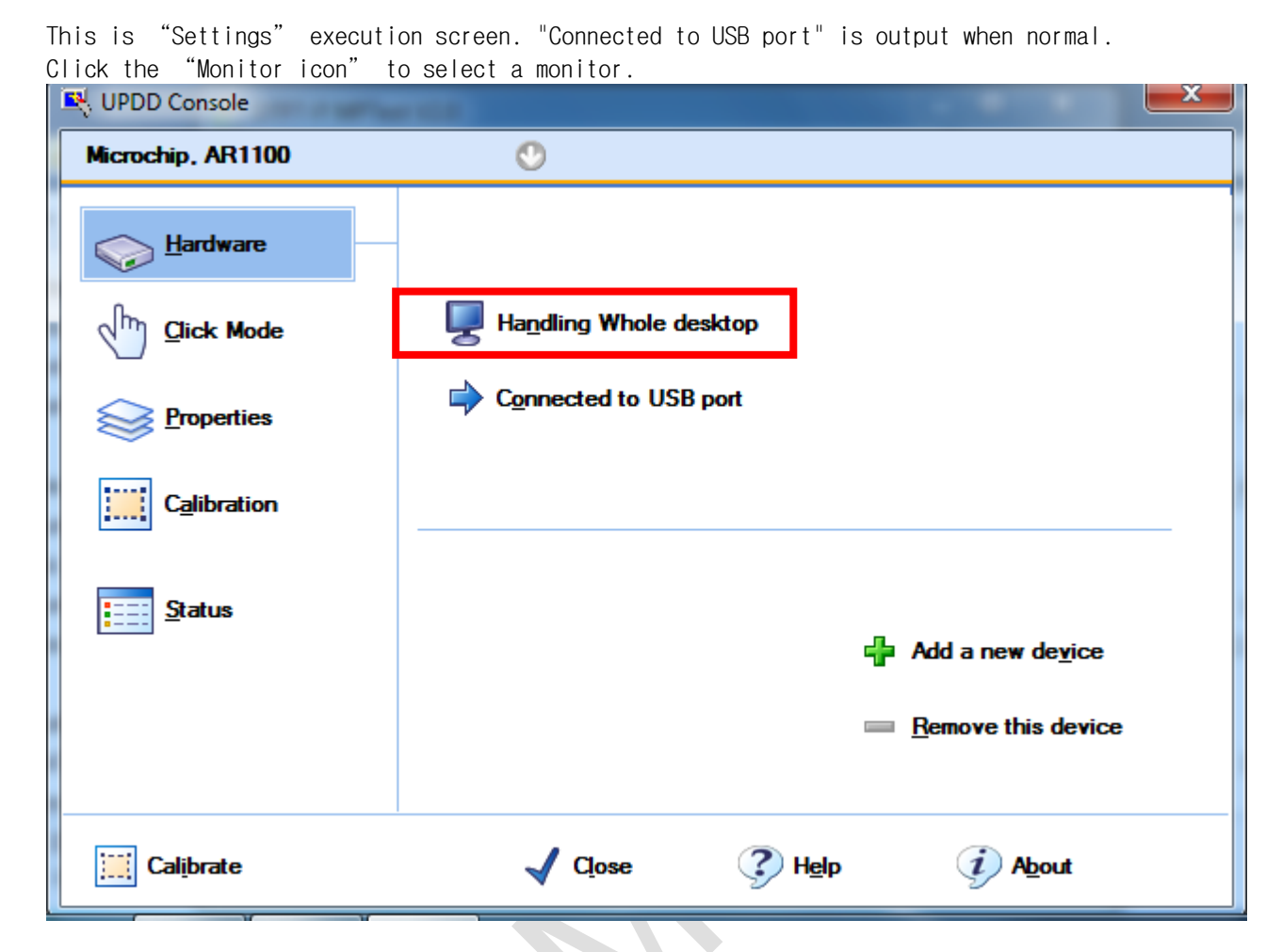

Press the down arrow to select the monitor to which DTP7H-D is connected. If only the connected monitor is DTP7H-D, you can select "All". After making your selection, click "OK".

| 💐 Desktop Area                   |                           | x |
|----------------------------------|---------------------------|---|
| Microchip, AR1100                |                           |   |
|                                  |                           |   |
| Select a monitor or desktop are  | a from the list below     |   |
|                                  |                           |   |
| Whole                            | 🕚 🖳 Configure All         |   |
|                                  |                           |   |
|                                  |                           |   |
| A calibration may be required it | f this setting is changed |   |
|                                  |                           |   |
|                                  |                           |   |
|                                  |                           |   |
|                                  |                           |   |
|                                  |                           |   |
| 🗸 ок                             | X Cancel 🕐 Help           |   |

| "Not required" is output whe | n normal                                |                            |
|------------------------------|-----------------------------------------|----------------------------|
| R UPDD Console               |                                         |                            |
| Microchip, AR1100            | ٩                                       |                            |
| Hardware                     | Controller type: Microchip, AR1100, USE | 3                          |
| Click Mode                   | State: Enabled                          |                            |
| Properties                   |                                         |                            |
| Calibration                  | Macro result: 🖌 Not required            |                            |
| <u>Status</u>                | Replay initialization macro             | 🖉 Sho <u>w</u> test screen |
|                              | Reset error counts                      | ∰ Show test grid           |
|                              | 2 Rel <u>o</u> ad driver settings       | 🔚 Dump settings            |
| Calibrate                    | √ C <u>l</u> ose                        | A <u>b</u> out             |

On the bottom left, click the "Calibrate" button.

| COPDD Console     |                                        |                            |
|-------------------|----------------------------------------|----------------------------|
| Microchip, AR1100 | ٢                                      |                            |
| Wardware          | Controller type: Microchip, AR1100, US | βB                         |
| Click Mode        | State: Enabled                         |                            |
| Properties        |                                        |                            |
| Calibration       | Macro result:                          |                            |
| <u>Status</u>     | Replay initialization macro            | 🖉 Sho <u>w</u> test screen |
|                   | Reset error counts                     | ∰ Show test grid           |
|                   | <b>2</b> Reload driver settings        | dump settings              |
| Calibrate         | √ C <u>l</u> ose                       | p <i>i</i> A <u>b</u> out  |

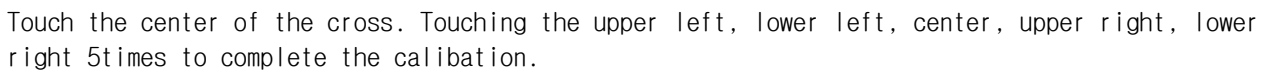

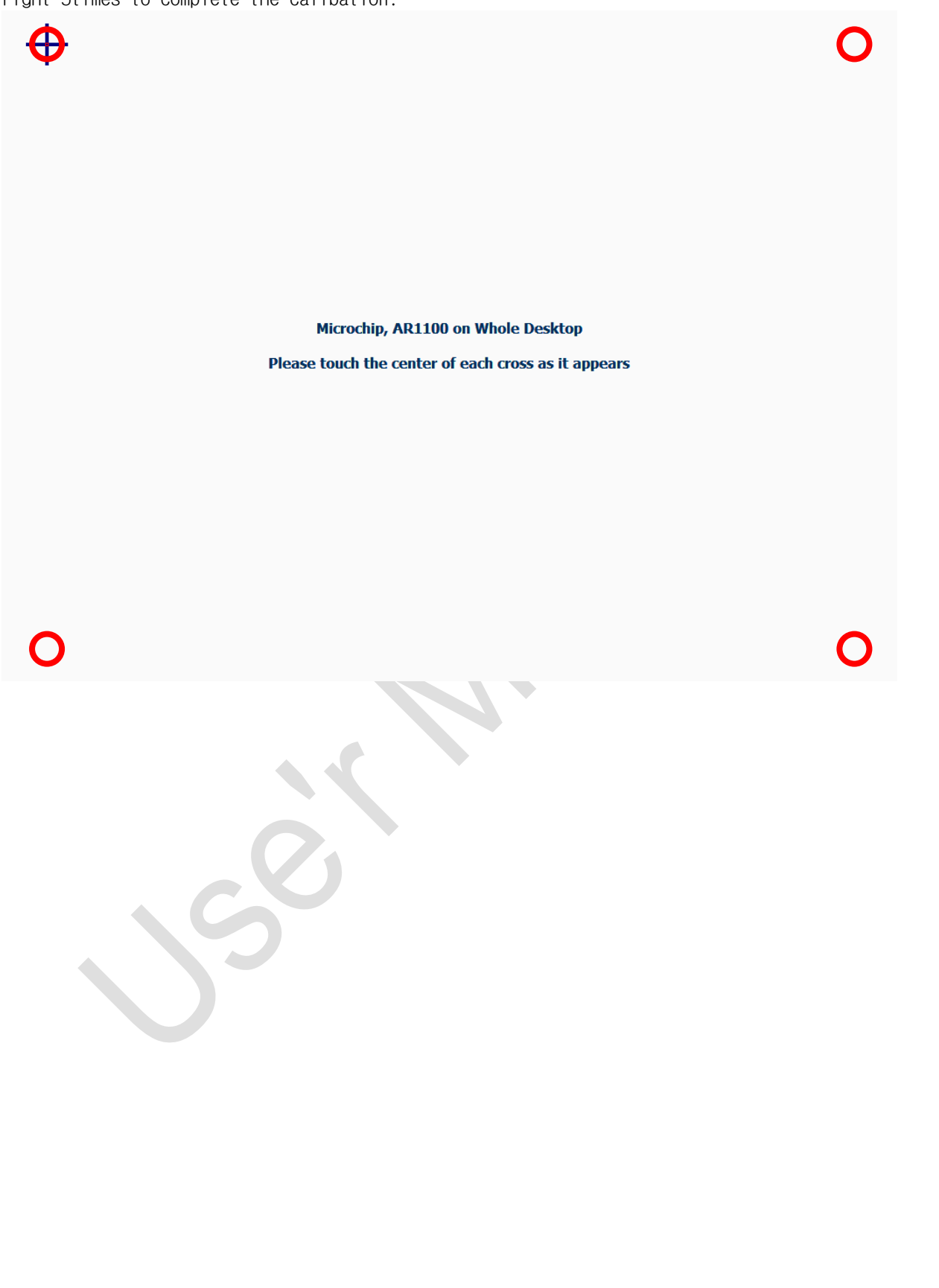

### 7. Host PC resolution setting

The resolution setting of this manual is based on Windows7 32bit and 64bit environment, and may differ depending on the user's PC and graphic environment.

Although the DTP7H-D supports multiple resolutions, it has been confirmed that the resolution is supported in Windows7 32bit and 64bit environments. As a result, the optimal resolution value is confirmed to be 1024 x 768 resolution.

Therefore, this manual also describes the setting method based on 1024 x 768 resolution, and it is recommended to use 1024 x 768 resolution.

To set the resolution, the cable must be connected as shown in "1.2 DTP7H-D Connection".

#### 7.1. Resolution Comparison

| Resolution | Remark                                                                                                    |
|------------|----------------------------------------------------------------------------------------------------|
| 800 x 600  | It has a stable aspect ratio, but it has a drawback that the resolution is too low.                                                                                                    |
| 1024 x 600 | Since the LCD resolution mounted on the DTP7H-D is 1026 x 600, it is the recommended resolution.<br>(However, It is not confirmed whether it is supported in Windows 7 32bit or 64bit environment.) |
| 1024 x 768 | Resolution is 1024 x 600 if not recommended.<br>(However, the upper and lower aspect ratios may look slightly distorted.)                                                                           |

#### 7.2. 1024 X 768 Resolution Setting

If you right-click on an empty space on the desktop, the following screen is displayed and click "Screen resolution".

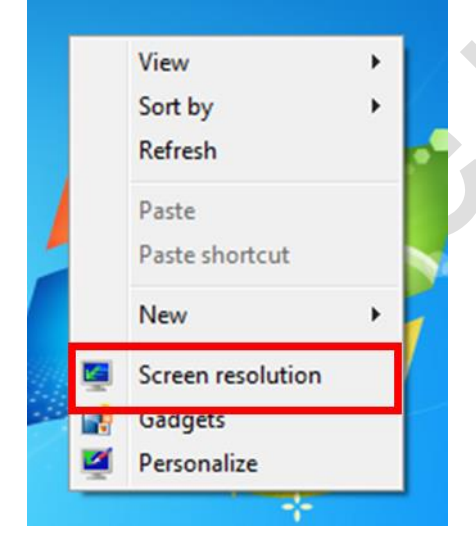

When the resolution setting window is displayed, the connected display is displayed as bellow, and when the connected display is not displayed, it can be confirmed by the "detection" button.

| f it is not conf                          | irmed by                           | "Detection"          | , check     | the | "VGA"       | cable  | connect                     | ion agai |
|-------------------------------------------|------------------------------------|----------------------|-------------|-----|-------------|--------|-----------------------------|----------|
| 🔾 🖉 - 📮 « Disp                            | lay 🕨 Screen                       | Resolution           | <b>▼</b> 49 | Sea | rch Control | Panel  |                             | P        |
| Change the ap                             | pearance o                         | of your displays     | 5           |     |             |        |                             |          |
|                                           | 2                                  |                      | D           |     |             |        | Dete <u>c</u> t<br>Identify |          |
| Di <u>s</u> play:<br><u>R</u> esolution:  | 1. Generic N                       | on-PnP Monitor 🔻     | ]           |     |             |        |                             |          |
| <u>M</u> ultiple displays:                | Extend these                       | e displays 🔻         |             |     |             |        |                             |          |
| This is currently yo                      | ur main displa                     | ay.                  |             |     |             | Adv    | anced settir                | ngs      |
| Make text and othe<br>What display settin | er items larger<br>Igs should I ch | or smaller<br>100se? |             |     |             |        |                             |          |
|                                           |                                    |                      |             | OK  |             | Cancel | Apply                       |          |
|                                           |                                    |                      |             |     |             |        |                             |          |

In the "Multiple display" setting, select "Duplicate display" instead of "Display extension".

| Change the appearance of your displays      |                             |
|---------------------------------------------|-----------------------------|
|                                             | Dete <u>s</u> t<br>Identify |
| Display: 1. Generic Non-PnP Monitor 🔻       |                             |
| <u>R</u> esolution: 1600 × 900 •            |                             |
| Multiple displays: Extend these displays    |                             |
| This is currently you Extend these displays | Advanced settings           |
| Make text and other Show desktop only on 2  |                             |
| What display settings should I choose?      |                             |

| lick | the '              | "Apply"      | button whe          | n the   | displ      | ay cha      | nges as  | s shown     | belo | Ψ.                          |     |  |
|------|--------------------|--------------|---------------------|---------|------------|-------------|----------|-------------|------|-----------------------------|-----|--|
|      |                    |              |                     |         |            |             |          |             |      | -                           | x   |  |
|      | )- 🖪               | « Displ      | ay 🕨 Screen Resol   | ution   |            | <b>▼</b> 47 | Search ( | Control Pan | el   |                             | ٩   |  |
| C    | Change             | e the app    | pearance of yo      | ur disp | olay       |             |          |             |      |                             |     |  |
|      |                    |              |                     | I       |            |             |          |             |      | Dete <u>c</u> t<br>Identify | ]   |  |
| D    | Di <u>s</u> play:  |              | 1 2. Multiple Moni  | tors 🔻  |            |             |          |             |      |                             |     |  |
| R    | esolutio           | n:           | 1600 × 900 🔹        |         |            |             |          |             |      |                             |     |  |
| N    | <u>M</u> ultiple o | displays:    | Duplicate these dis | plays • | •          |             |          |             |      |                             |     |  |
| 4    | 🊹 You n            | nust select  | Apply before mak    | ng addi | itional ch | anges.      |          |             |      |                             |     |  |
|      | Ma <u>k</u> e t    | this my ma   | ain display         |         |            |             |          |             | Adv  | anced settir                | ngs |  |
| N    | /Jake text         | and other    | items larger or sm  | aller   |            |             |          |             |      |                             |     |  |
| V    | Vhat disp          | olay setting | gs should I choose? |         |            |             |          |             |      |                             |     |  |
|      |                    |              |                     |         |            |             | OK       | Cano        | :el  | Apply                       |     |  |

When the "Apply" button is clicked, the screen flickers for a while, and when a window asks whether to keep the changed setting value, click the "Keep changed setting" button.

| Do you want to kee                          | a those display so | ttings? |  |  |  |
|---------------------------------------------|--------------------|---------|--|--|--|
| Do you want to keep these display settings: |                    |         |  |  |  |
|                                             |                    |         |  |  |  |
|                                             | Keen shannes       | Powert  |  |  |  |

| Set the rea | solution after setting "Duplicate                                                                                                    | e Display".                   |                             |   |
|-------------|----------------------------------------------------------------------------------------------------|-------------------------------|-----------------------------|---|
| 00-         | ≪ Display → Screen Resolution                                                                                                    | • 49                          | Search Control Panel        | ٩ |
|             | Change the appearance of your display                                                                                                    | /S                            |                             |   |
|             |                                                                                                    |                               | Dete <u>c</u> t<br>Identify |   |
|             | Display:<br>I. Generic Non-PnP Monitor<br>Resolution:<br>I 1024 × 768 •<br>If your resolution is below 1024 × 768, some ite<br>Multiple displays:<br>Duplicate these displays • | ms may not fit on the screen. |                             |   |
|             | This is currently your main display.                                                                                                    |                               | Advanced settings           |   |
|             | Make text and other items larger or smaller<br>What display settings should I choose?                                                                                           |                               |                             |   |
|             |                                                                                                    | ОК                            | Cancel                      |   |
|             |                                                                                                    |                               |                             |   |
|             |                                                                                                    |                               |                             |   |

When the "Apply" button is clicked, the screen flickers for a while, and when a window asks whether to keep the changed setting value, click the "Keep changed setting" button.

| you want to ke | ep these display set | tings? |
|----------------|----------------------|--------|
|                |                      |        |
|                |                      |        |
|                | Keep changes         | Revert |

|                                                                                     |                                                                                                  |                               | DTP7H-D Us                    | er's Guide Ma               |
|-------------------------------------------------------------------------------------|--------------------------------------------------------------------------------------------------|-------------------------------|-------------------------------|-----------------------------|
| etting "Clone                                                                       | Display", click the "Advan<br>Nay ▶ Screen Resolution                                            | ced Settings"                 | button.<br>Search Control Par | nel                         |
| Change the a                                                                        | appearance of your displays                                                                      |                               |                               |                             |
|                                                                                     |                                                                                                  |                               |                               | Dete <u>c</u> t<br>Identify |
| Digplay:<br><u>R</u> esolution:<br><u>M</u> ultiple displays<br>This is currently : | 1. Generic Non-PnP Monitor ▼<br>1024 × 768 ▼<br>Duplicate these displays ▼<br>your main display. |                               |                               | Advanced settir             |
| Make text and ot<br>What display set                                                | her items larger or smaller<br>tings should I choose?                                            |                               |                               |                             |
|                                                                                     |                                                                                                  | 0                             | K Cancel                      | Apply                       |
| e graphics prop<br>ers" tab.<br>reen below may                                      | perties window appears, click<br>differ depending on the PC g                                    | the "Show A<br>raphic enviror | ll Modes" butto<br>nment.)    | on on the                   |

| DTP7H-D | User's | Guide | Manual |
|---------|--------|-------|--------|
|---------|--------|-------|--------|

| Adapter Monitor   | Troubleshoot    | Color Management         |  |
|-------------------|-----------------|--------------------------|--|
| VMware            | SVGA 3D         |                          |  |
|                   |                 | Properties               |  |
| Adapter Informa   | ation           |                          |  |
| Chip Type:        | VMware Virtua   | SVGA 3D Graphics Adapter |  |
| DAC Type:         | n/a             |                          |  |
| Adapter String:   | VMware SVGA     | 3D                       |  |
| Bios Information  | : n/a           |                          |  |
| Total Available ( | Graphics Memory | : 960 MB                 |  |
| Dedicated Video   | Memory:         | 896 MB                   |  |
| System Video Me   | emory:          | 0 MB                     |  |
| Shared System I   | Memory:         | 64 MB                    |  |
| List All Modes    |                 |                          |  |

Select "1024 x 768, True Color (32bit), 60Hz" in "Show all modes" and click "OK" button.

| 800 by 600, High Color (16 bit), 60 Hertz<br>800 by 600, True Color (32 bit), 60 Hertz<br>1024 by 768, 256 Colors, 60 Hertz<br>1024 by 768, High Color (16 bit), 60 Hertz<br>1024 by 768, True Color (32 bit), 60 Hertz<br>1152 by 864, True Color (32 bit), 60 Hertz<br>1280 by 960, True Color (32 bit), 60 Hertz<br>1400 by 1050, True Color (32 bit), 60 Hertz |        |
|----------------------------------------------------------------------------------------------------|--------|
| OK                                                                                                    | Cancel |

Click the "Apply" button in the graphics properties window.

| dapter  | Monitor     | Troubleshoot    | Color Manag  | gement         |         |   |  |
|---------|-------------|-----------------|--------------|----------------|---------|---|--|
| Adapt   | er Type     |                 |              |                |         |   |  |
|         | VMware      | SVGA 3D         |              |                |         |   |  |
|         |             |                 |              | Pro            | perties |   |  |
|         | an Tafaana  | K               |              |                |         | - |  |
| Adapt   | ter Informa | uon             |              | معامده معتمامه |         |   |  |
|         | ype:        | viniware virtua | a SVGA 3D Gr | aphics Adapt   | er      |   |  |
| DACI    | ype:        |                 | 20           |                |         |   |  |
| Adapt   | ter String: | VMware SVGA     | 30           |                |         |   |  |
| Bios Ir | nformation  | : n/a           |              |                |         |   |  |
| Total   | Available G | raphics Memory  | : 960 MB     |                |         |   |  |
| Dedica  | ated Video  | Memory:         | 896 MB       |                |         |   |  |
| System  | m Video Me  | mory:           | 0 MB         |                |         |   |  |
| Share   | d System M  | lemory:         | 64 MB        |                |         |   |  |
|         |             |                 |              |                |         | = |  |
| Lis     | t All Modes |                 |              |                |         |   |  |
| Lis     | t All Modes |                 |              |                |         |   |  |

When the "Apply" button is clicked, the screen flickers for a while, and when a window asks whether to keep the changed setting value, click "Keep changed setting" button.

| Do you      | want to ke    | ep these display        | settings? |
|-------------|---------------|-------------------------|-----------|
|             |               |                         |           |
|             |               | Keep changes            | Revert    |
| Reverting t | to previous d | splay settings in 14 se | conds.    |

### 8. How to test Keypad, LED, Buzzer

### 8.1. Execute Serial Daemon Application

Execute the "serial.exe" file in the provided CD "O2\_DTP7H-D\_SW >> O3\_Example >> O1\_DTP7H-PD\_SerialDaemon\_V1.4.0 >> Release" folder.

When the following message box is displayed, click "OK" button.

| serial                                                                                                    |                     |
|----------------------------------------------------------------------------------------------------|---------------------|
| Ltc_Config.ini File Open ERR                                                                                                    |                     |
| 확인                                                                                                    |                     |
| Check the "Daincube logo" on the r                                                                                                    | right task bar.     |
| ▼ A /美 ● ・ 📰 🔤 🎽 🖉                                                                                                    | * 💟 🖪 🛇 🖓 🎝 🖓 🖓 🖉   |
| Left-click on the Daincube logo and<br>Daemon Show<br>Exit<br>2011 10 10 10 10 10 10 10 10 10 10 10 10                                                                                 | click "Daemon Show" |
| Serial Daemon application execution   DAINCUBE Serial Daemon     Serial Connection   COM Port   COM1   Baud rate   115200     Auto   OPEN   Manual     ETC     LED1   LED ALL   BUZZER | SCI CEN.            |
| Touch Keypad Enable / Disable                                                                                                    |                     |

Keypad

Disable

| 🔮 DAINCUBE Serial Daemon 🗖 🔍 🔀   |  |
|----------------------------------|--|
| Serial Connection                |  |
| COM Port COM3   Baud rate 115200 |  |
| OPEN SAVE                        |  |
| © Manual                         |  |
| ETC                              |  |
| LED1 LED4                        |  |
| LED2 LED5                        |  |
| BUZZER                           |  |
| LED3 LED6                        |  |
|                                  |  |
|                                  |  |
|                                  |  |
|                                  |  |
|                                  |  |
|                                  |  |
|                                  |  |
|                                  |  |
|                                  |  |
|                                  |  |
|                                  |  |
|                                  |  |
|                                  |  |
|                                  |  |
|                                  |  |
|                                  |  |
|                                  |  |
|                                  |  |
|                                  |  |
|                                  |  |
|                                  |  |
|                                  |  |

Select the COM port to which KEYPAD is connected, select Baudrate as "115200", select "Auto" and click "SAVE" button. The saved as "Etc\_Config.ini" filename in C:W path. Once auto is selected and saved, it will automatically open as COM Port saved at the next execution.

| ( f | it | fails | to | save, | please | run | app I | ication | as | administrato | r.) |
|-----|----|-------|----|-------|--------|-----|-------|---------|----|--------------|-----|
|-----|----|-------|----|-------|--------|-----|-------|---------|----|--------------|-----|

| DAINCUBE Serial Daemon             |   |
|------------------------------------|---|
| Serial Connection                  |   |
| COM Port COM1 - Baud rate 115200 - |   |
| O Auto                             |   |
| Manual     OPEN     SAVE           |   |
| FTC                                |   |
|                                    |   |
| LED1 LED2 LED3                     |   |
|                                    |   |
| LED ALL BUZZER                     |   |
|                                    |   |
|                                    |   |
|                                    |   |
|                                    |   |
|                                    |   |
| Touch Keypad Enable / Disable      |   |
| Touch Enable                       |   |
|                                    |   |
| Disable                            |   |
|                                    |   |
|                                    | × |
|                                    |   |
|                                    |   |
|                                    |   |
|                                    |   |
|                                    |   |
|                                    |   |
|                                    |   |
|                                    |   |

Click the "OPEN" button. The "OPEN" button is changed to the "CLOSE" button and the test buttons are activated.

| DAINCUBE Serial Daemon              |  |
|-------------------------------------|--|
| Serial Connection                   |  |
| COM Port COM19 - Baud rate 115200 - |  |
| O Auto                              |  |
| O Manual                            |  |
| ETC                                 |  |
| LED1 LED2 LED3                      |  |
| LED ALL BUZZER                      |  |
|                                     |  |
|                                     |  |
|                                     |  |
|                                     |  |
| Touch Keypad Enable / Disable       |  |
| Touch Enable                        |  |
| C Keypad Disable                    |  |
|                                     |  |
|                                     |  |
|                                     |  |
|                                     |  |
|                                     |  |
|                                     |  |
|                                     |  |
|                                     |  |
|                                     |  |
|                                     |  |

| properly.                          |  |
|------------------------------------|--|
| 🔮 DAINCUBE Serial Daemon 💶 💷 🗙     |  |
| Serial Connection                  |  |
| COM Port COM19    Baud rate 115200 |  |
| O Auto CLOSE SAVE                  |  |
| ETC                                |  |
| LED1 LED2 LED3                     |  |
| LED ALL BUZZER                     |  |
|                                    |  |
|                                    |  |
|                                    |  |
|                                    |  |
| Touch Keypad Enable / Disable      |  |
| Touch Enable                       |  |
| Keypad     Disable                 |  |
|                                    |  |
|                                    |  |
|                                    |  |
|                                    |  |
|                                    |  |
|                                    |  |
|                                    |  |
|                                    |  |

Click the "LED" and "Buzzer" buttons to see if the DTP7H-D LED and Buzzer are working properly.

While Serial Daemon application is running, press the right KEYPAD of DTP7H-D to check whether "a ~ I" is normally input to the edit area. Also check if the left "Up,Down,Left,Right" direction, "F6, F7, F8" keypad is working properly.

| direction, Fo, F7, Fo Reypaulis working |                              |
|-----------------------------------------|------------------------------|
| 👷 DAINCUBE Serial Daemon 💷 😐 💌 🗙        |                              |
| Serial Connection                       |                              |
| COM Port COM19    Baud rate 115200      |                              |
| CLOSE SAVE                              |                              |
|                                         |                              |
| ETC                                     |                              |
| LED1 LED2 LED3                          |                              |
| LED ALL BUZZER                          |                              |
|                                         |                              |
| abcdefghijkl                            |                              |
|                                         |                              |
|                                         |                              |
|                                         |                              |
| Touch Keynad Enable / Disable           |                              |
|                                         |                              |
| Touch Enable                            |                              |
|                                         |                              |
| Disable                                 |                              |
|                                         |                              |
|                                         |                              |
|                                         |                              |
|                                         |                              |
| LEFI                                    | $C = C^2 + D$                |
| Down                                    |                              |
| Down                                    |                              |
| F6                                      |                              |
|                                         | д <b>— <sup>4</sup> (+</b> н |
| F7                                      |                              |
|                                         |                              |
|                                         | 6                            |
|                                         | КССС                         |
|                                         |                              |
|                                         |                              |

If you check "Check" in "Touch" or "Keypad" and press the "Enable" or "Disable" button, you can check the Enable, disable function of "Touch" and "Keypad" of "DTP10-D".

| 🛫 DAINCUBE Serial Daemon 🗖 🗖 💌                                                                                                    |  |
|----------------------------------------------------------------------------------------------------|--|
| Serial Connection                                                                                                    |  |
| COM Port COM19  The Baud rate 115200  The Baud rate 115200  The Ba |  |
| O Auto                                                                                                    |  |
| Manual     CLOSE     SAVE                                                                                                    |  |
| ETC                                                                                                    |  |
| LED1 LED2 LED3                                                                                                    |  |
| LED ALL BUZZER                                                                                                    |  |
|                                                                                                    |  |
|                                                                                                    |  |
|                                                                                                    |  |
| Touch Keypad Enable / Disable                                                                                                    |  |
|                                                                                                    |  |
| Touch Enable                                                                                                    |  |
| Keypad     Disable                                                                                                    |  |
|                                                                                                    |  |
|                                                                                                    |  |
|                                                                                                    |  |
|                                                                                                    |  |
|                                                                                                    |  |
|                                                                                                    |  |

#### ×If you turn off the T/P with the controller turned on and then power on the T/P again or remove the Mini-B USB.

Turn off the DTP7H-D, then "Close" the COM port on the Serial Daemon.

| 🔄 DAINCUBE Seri   | al Daemon 🕒                   |          |  |
|-------------------|-------------------------------|----------|--|
| Serial Connection |                               |          |  |
| COM Port COM 19   | <ul> <li>Baud rate</li> </ul> | 115200 🔻 |  |
| Auto              | CLOSE                         | CAVE     |  |
| Manual            | CLOSE                         | SAVE     |  |
| ETC               |                               |          |  |
| LED1              |                               | LED4     |  |
| LED2              | LED ALL                       | LED5     |  |
|                   |                               |          |  |
| LED3              | BUZZER                        | LED6     |  |
|                   |                               |          |  |
|                   |                               |          |  |
|                   |                               |          |  |
|                   |                               |          |  |
|                   |                               |          |  |

| A C 1 |       |             |       |        |       |    |     |          |            |
|-------|-------|-------------|-------|--------|-------|----|-----|----------|------------|
| After | power | on UIP/H-U, | press | "OPEN" | again | to | use | normally | ' <b>.</b> |

| COM Port COM: | 19 👻 Baud rate | 115200 🔻 |  |
|---------------|----------------|----------|--|
| Auto          | OPEN           | SAVE     |  |
| ETC           |                |          |  |
| LED1          |                | LED4     |  |
| LED2          | LED ALL        | LED5     |  |
| LED3          | BUZZER         | LED6     |  |
|               |                |          |  |
|               |                |          |  |
|               |                |          |  |
|               |                |          |  |

### 9. OSD function description

#### 9.1. How to enter OSD

OSD is an on-screen display that allows you to adjust the display options. Brightness, contrast, horizontal or vertical position setting and many other features are supported. The keys to enter and use the OSD are shown below.

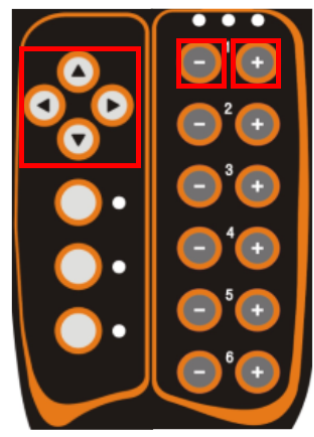

| Кеу         | Function         | Remarks                                                             |
|-------------|------------------|---------------------------------------------------------------------|
| Up, Down    | Enter to OSD     | Press Up and Down keys simultaneously and wiat for about 3 seconds. |
| Up, Down    | Move up, down    |                                                                     |
| Left, Right | Move left, right |                                                                     |
| -1          | ОК               |                                                                     |
| +1          | Back             |                                                                     |

Press Up and Down simultaneously and the OSD menu will appear as shown below for about 3 seconds.

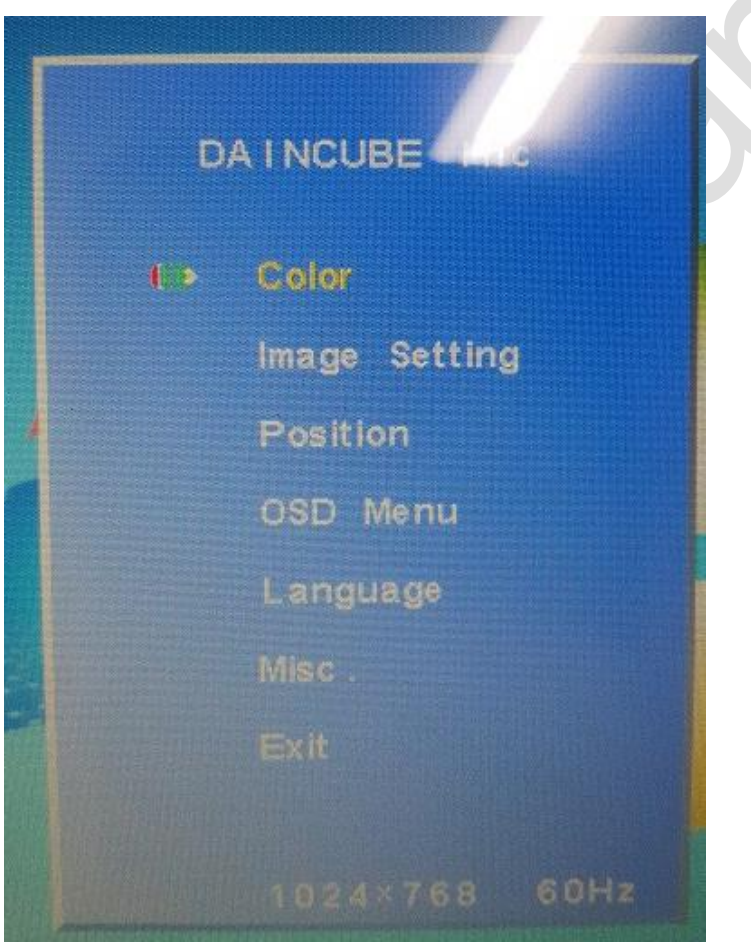

Move to the desired menu in the menu and use the OK button to change the setting.

| Menu         | Function                                                        |  |  |
|--------------|-----------------------------------------------------------------|--|--|
| Contrast     | Contrast function                                               |  |  |
| Brightness   | Brightness function                                             |  |  |
| Color adjust | Red, Green, Blue ratio control                                  |  |  |
| Color Temp   | Use of preset values                                            |  |  |
| Sharpness    | Sharpness function                                              |  |  |
| H.Position   | Move to screen that horizontal position function                |  |  |
| V.Position   | Move to screen that vertical position function                  |  |  |
| OSD H.Pos    | Move to OSD screen that horizontal position function            |  |  |
| OSD V.Pos    | Move to OSD screen that vertical position function              |  |  |
| OSD Timer    | OSD Timer function                                              |  |  |
| Language     | Language function (Support to Enblish, French, German, Spanish) |  |  |

#### 9.1.1.Support function description

In addition to the support functions, access to menus is possible, but changes are not recommended.

### 10. FAQ

**10.1.** Error Solution

10.1.1. Serial.exe Error

When the following error occurs, execute "10\_vcredist\_x86.exe" file in "02\_DTP7H-D\_SW >> 02\_Driver" folder.

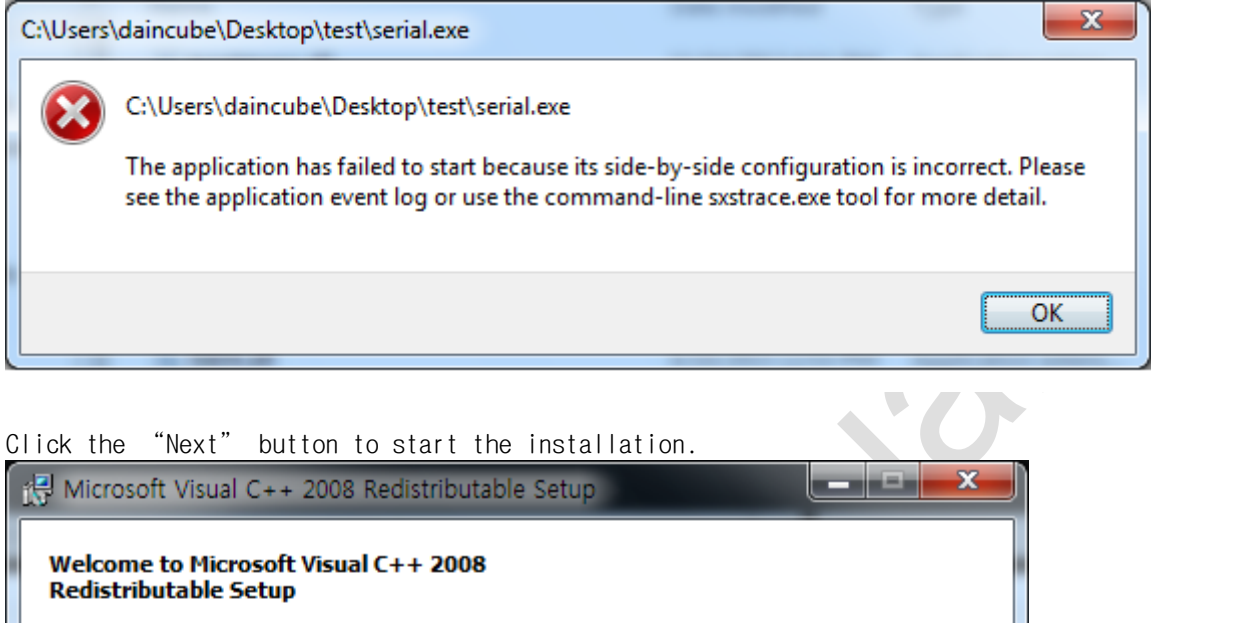

Next >

Cancel

This wizard will guide you through the installation process.

| Microsoft Visual C++ 2008 Redistributable Setup                                                                                                    | _ 🗆 🗙                                   |
|----------------------------------------------------------------------------------------------------|-----------------------------------------|
| License Terms                                                                                                    |                                         |
|                                                                                                    |                                         |
| Be sure to carefully read and understand all the rights and restriction<br>license terms. You must accept the license terms before you can inst                                                                                                    | s described in the<br>all the software. |
| MICROSOFT SOFTWARE LICENSE TERMS<br>MICROSOFT VISUAL C++ 2008 RUNTIME LIBRARIES (X86, IA64 AND<br>PACK 1<br>These license terms are an agreement between Microsoft Corporation                                                                                                    | D X64), SERVICE                         |
| where you live, one of its affiliates) and you. Please read them. The<br>software named above, which includes the media on which you recei-<br>terms also apply to any Microsoft<br>updates,                                                                                                    | ey apply to the<br>ved it, if any. The  |
| ,                                                                                                    | Print                                   |
| Press the Page Down key to see more text.                                                                                                    |                                         |
|                                                                                                    |                                         |
| ✓ I have read and accept the license terms.                                                                                                    |                                         |
|                                                                                                    |                                         |
|                                                                                                    |                                         |
| n the installation is complete, alight the "f                                                                                                    |                                         |
| II LINE THISTATIALIUN IS COMPTELE, CITCK LINE I                                                                                                    | inich button                            |
| Microsoft Visual C++ 2008 Redistributable Setup                                                                                                    | button.                                 |
| Microsoft Visual C++ 2008 Redistributable Setup                                                                                                    | button.                                 |
| Microsoft Visual C++ 2008 Redistributable Setup                                                                                                    | button.                                 |
| Microsoft Visual C++ 2008 Redistributable Setup Setup Complete                                                                                                    | Inish button.                           |
| Microsoft Visual C++ 2008 Redistributable Setup Setup Complete Microsoft Visual C++ 2008 Redistributable has been succes                                                                                                    | sfully installed.                       |
| Microsoft Visual C++ 2008 Redistributable Setup Setup Complete Microsoft Visual C++ 2008 Redistributable has been succes It is highly recommended that you download and install the latest serv security updates for this product.                                                                            | sfully installed.                       |
| Microsoft Visual C++ 2008 Redistributable Setup Setup Complete Microsoft Visual C++ 2008 Redistributable has been succes It is highly recommended that you download and install the latest serv security updates for this product. For more information, visit the following Web site:                        | sfully installed.                       |
| Microsoft Visual C++ 2008 Redistributable Setup Setup Complete Microsoft Visual C++ 2008 Redistributable has been succes It is highly recommended that you download and install the latest serv security updates for this product. For more information, visit the following Web site: Product Support Center | sfully installed.                       |
| Microsoft Visual C++ 2008 Redistributable Setup Setup Complete Microsoft Visual C++ 2008 Redistributable has been succes It is highly recommended that you download and install the latest serv security updates for this product. For more information, visit the following Web site: Product Support Center | sfully installed.                       |
| Microsoft Visual C++ 2008 Redistributable Setup Setup Complete Microsoft Visual C++ 2008 Redistributable has been succes It is highly recommended that you download and install the latest serv security updates for this product. For more information, visit the following Web site: Product Support Center | sfully installed.                       |
| Microsoft Visual C++ 2008 Redistributable Setup Setup Complete Microsoft Visual C++ 2008 Redistributable has been succes It is highly recommended that you download and install the latest serv security updates for this product. For more information, visit the following Web site: Product Support Center | sfully installed.                       |
| Microsoft Visual C++ 2008 Redistributable Setup Setup Complete Microsoft Visual C++ 2008 Redistributable has been succes It is highly recommended that you download and install the latest serv security updates for this product. For more information, visit the following Web site: Product Support Center | sfully installed.                       |
| Microsoft Visual C++ 2008 Redistributable Setup Setup Complete Microsoft Visual C++ 2008 Redistributable has been succes It is highly recommended that you download and install the latest serv security updates for this product. For more information, visit the following Web site: Product Support Center | sfully installed.                       |

Once installation is complete, execute the Serial.exe program again.

### 11. General care and maintenance

Your device is a product of superior design and craftsmanship and should be treated with care.

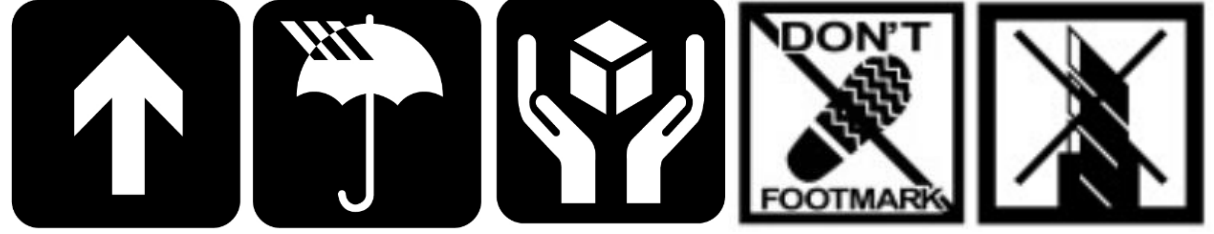

The following suggestions will help you.

- Keep the device dry. Precipitation, humidity, and all types of liquids or moisture can contain minerals that will corrode electronic circuits. If your device does get wet, allow it to dry completely.
- Do not use or store the device in dusty, dirty areas. Its moving parts and electronic components can be damaged.
- Do not store the device in hot areas. High temperatures can shorten the life of electronic devices, damage cable, and warp or melt certain plastics.
- Do not store the device in cold areas. When the device returns to its normal temperature, moisture can form inside the device and damage electronic circuit boards.
- Do not attempt to open the device.
- Do not drop, knock, or shake the device. Rough handling can break internal circuit boards and fine mechanics.
- Do not paint the device. Paint can clog the moving parts and prevent proper operation.
- Unauthorized modifications or attachments could damage the device and may violate regulations governing radio devices.

#### 11.1. Cleaning

To clean the pendant, use a soft cloth dampened with a small amount of water or a mild cleaning agent.

### 12. EC directives and standards

The list of safety standards on the robot. This section does not cover the safety design methods and safety equipment installation.

#### 12.1. EC directives

2006/42/EC Directive for the safety of machinery with the application MD 2006/42/EC 2004/108/EC EMC directive 2011/65/EC RoHS directive

#### 12.2. Standards

EN ISO 12100: Safety of machinery - General principles for design – Risk assessment and risk reduction EN ISO 13849-1: Safety of machinery, safety related parts of control systems

-Part 1: General principles for design

EN ISO 13850: Safety of machinery - Emergency stop - Principles for design

EN ISO 10218-1: Robots for industrial environments - Safety requirements -Part1 Robot

- EN ISO 9787: Robots and robotic devices -- Coordinate systems and motion nomenclatures
- EN ISO 9283: Manipulating industrial robots, performance criteria, and related test methods

EN ISO 13732-1: Ergonomics of the thermal environment - Part 1

EN 61000-6-4(2007+A1:2011): Terminal disturbance voltage, Radiated disturbance EN 61000-3-2:2014: Harmonic Distortion EN 61000-3-3:2013: Voltage fluctuations & flicker EN 61000-6-2:2005: Include below test types EN 61000-4-2:2009: Electrostatic discharge EN 61000-4-3:2006 +A1:2008+A2:2010: Radiated, radio-frequency, electromagnetic field EN 61000-4-4:2004 +A1:2010: Electrical fast transient / burst EN 61000-4-5:2006: Surge EN 61000-4-6:2009: Conducted disturbances, induced by radio-frequency fields EN 61000-4-8:2010: Power frequency magnetic field EN 61000-4-11:2004: Voltage dips, short interruptions and voltage variations Korea Standard

KN 61000-6-3 : Conducted tests (mains port), electromagnetic conduction test (communication ports) KN 14-1 : Discontinuous disturbance test

KN 61000-6-3 : Electromagnetic radiation test

KN 61000-6-1, KN 61000-4-2: Electrostatic discharge immunity test

KN 61000-6-1, KN 61000-4-3: Radiated RF electromagnetic field immunity test

KN 61000-6-1, KN 61000-4-4: EFT/\_Burst immunity test

KN 61000-6-1, KN 61000-4-5: Surge immunity test

KN 61000-6-1, KN 61000-4-6: Conducted immunity test

KN 61000-6-1, KN 61000-4-8: Power frequency magnetic field immunity test

KN 61000-6-1, KN 61000-4-11: Voltage drop and momentary power failure immunity test

### 13. Reference list

A list of installation related reference materials.

Please refer to the documents below for more details.

- Mitsubishi -EMC Installation Guidelines for General-Purpose AC Servo.
- YASKAWA: AC Servo Drive Technical Manual
- LS Industrial Systems: AC Servo Drive user's Manual
- Control Techniques: Motor Drives Installer's Guide.
- DELTA: EMC Standard Installation Guide for AC Motor Drives.
- Electrical design method considering EMC
- Rockwell Automation : Servo Drive Installation

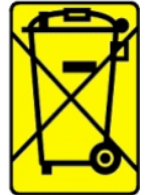

Check the local regulations for disposal of electronic products.

This symbol on the product or on its packaging indicates that this product must not be disposed of with your other household waste.

Instead, it is your responsibility to dispose of your waste equipment by handing it over to a designated collection point for the recycling of waste electrical and electronic equipment. The separate collection and recycling of your waste equipment at the time of disposal will help to

conserve natural resources and ensure that it is recycled in a manner that protects human health and the environment. For more information about where you can drop off your waste equipment for recycling, please contact your local city office, your household waste disposal service or the shop where you purchased the product.

# CE

We hereby declare that the product is in compliance with the essential requirements and other relevant provisions of European Directive 2014/30/EC(The Electromagnetic Compatibility Directive).

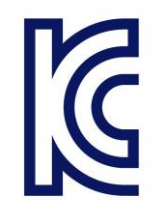

We hereby declare that the product is in compliance with the essential requirements and other relevant provisions of Korea Directive (EMC standards) Standard: Information Communication equipment such notice with regard to the assignment and management of the laboratory